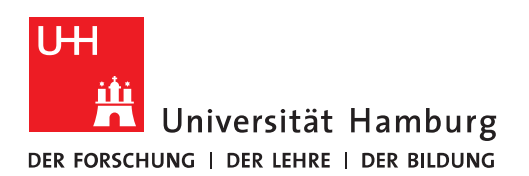

## Handout

## **Deinstallation der Outlook App**

#### ACHTUNG:

Je nach Smartphone-Hersteller kann der hier gezeigte Konfigurationsdialog bei Ihnen anders aussehen. Dafür können wir keinen Support leisten. Bitte nutzen Sie auch die Anleitungen Ihres Smartphone-Herstellers oder suchen Sie im Internet nach weiterer Hilfe.

Wenn Sie die Outlook App "Outlook for iOS and Android" installiert haben, bleibt der Posteingang leer und Sie erhalten auf Ihrem PC oder Mac in Outlook eine E-Mail ähnlich der folgenden:

#### **Betreff:**

"Ihrem mobilen Gerät wurde aufgrund von Serverrichtlinien der Zugriff auf den Server verweigert." Inhalt:

"Die von Ihnen genutzte App ist an der Universität Hamburg aus Datenschutzgründen nicht zulässig. Der Zugriff dieser App auf Exchange wurde daher unterbunden.

Ihr Gerät kann aufgrund einer Zugriffsrichtlinie, die auf dem Server definiert ist, nicht über Exchange ActiveSync mit dem Server synchronisiert werden.

Informationen zu Ihrem Gerät:

| Gerätemodell:                              | Outlook for iOS and Android |  |
|--------------------------------------------|-----------------------------|--|
| Gerätetyp:                                 | Outlook                     |  |
| Geräte-ID:                                 | 12345                       |  |
| Gerätebetriebssystem:                      | OutlookBasicAuth            |  |
| Gerätebenutzer-Agent:                      | Outlook-iOS-Android/1.0     |  |
| Geräte-IMEI:                               |                             |  |
| Exchange ActiveSync-Version:               | 14.1                        |  |
| Gerätezugriffsstatus:                      | Blocked                     |  |
| Grund für Gerätezugriffsstatus: DeviceRule |                             |  |
|                                            |                             |  |

Um 17.05.2021 10:33:34 an max.muster@uni-hamburg.de gesendet."

# Wie im Inhalt zu lesen ist, wird die App unterbunden, weil sie aus Datenschutzgründen an der Universität Hamburg nicht zulässig ist!

Das heißt, dass Sie kein universitäres E-Mail-Konto mit dieser App verknüpfen können!

Um diese immer wiederkehrenden E-Mails loszuwerden, muss die App deinstalliert werden und die Deinstallation dieser App gestaltet sich etwas schwieriger, wie es bei der Einrichtung der Fall war!

#### Deinstallation

Info: Für Apple und Android Smartphones sind dieselben Schritte durchzuführen!

#### Konto löschen

• Im ersten Schritt klicken Sie bitte in der App auf das Symbol neben "Posteingang"

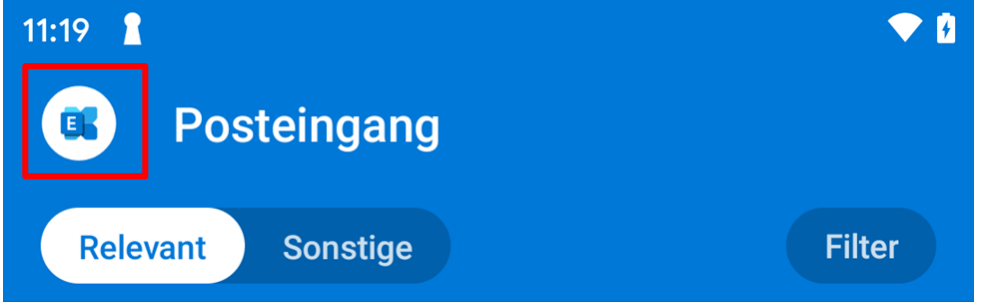

• Im nächsten Fenster klicken Sie bitte auf das "Zahnrad" unten links.

|   | Conversation History      | der<br>n z |
|---|---------------------------|------------|
|   | Junk-E-Mail               | 10.19      |
|   | RSS-Feeds                 | 0          |
| ? | Synchronisierungsprobleme | ut         |
| Ô | C Konflikte               | 10.19      |

• Im nächsten Fenster unter "E-Mail-Konten" das eingerichtete Exchange Konto auswählen.

| ••••     | <b>奈</b> 10∶40                | 98 % 💭 |
|----------|-------------------------------|--------|
| $\times$ | Einstellungen                 |        |
| Hilfe    | e und Feedback                | >      |
| E-Ma     | ail-Konten                    |        |
| C        | <b>Exchange</b><br>max muster | >      |
|          | E-Mail-Konto hinzufügen       |        |

### Speicherkonten

#### • Im nächsten Fenster unten auf "Konto löschen" klicken.

| ···                                                                    | 10:40          | 98 % 💷        |
|------------------------------------------------------------------------|----------------|---------------|
| <                                                                      | Exchange       |               |
| Informationen                                                          |                |               |
| E-Mail max.                                                            | muster@u       | ni-hamburg.de |
| Beschreibung                                                           |                | max muster    |
| Kontoeinstellunge                                                      | en             |               |
| Automatische A                                                         | ntworten       | AUS>          |
| Externe Bilder b                                                       | lockieren ?    |               |
| Kontakte speich                                                        | nern 🕐         |               |
| Synchronisierungsprobleme? Versuchen Sie, Ihr<br>Konto zurückzusetzen. |                |               |
| Kor                                                                    | nto zurücksetz | zen           |
| Anmeldeinformationen bearbeiten                                        |                |               |
|                                                                        | Konto löscher  |               |

# Die Löschung bestätigen! Synchronisierungsprobleme? Versuchen Sie, Ihr Konto zurückzusetzen. Konto von diesem Gerät löschen? Löschen Abbrechen

• Damit ist jetzt kein Konto mehr eingerichtet. Bitte schließen Sie die App auf Ihrem Smartphone und **deinstallieren bzw. löschen** Sie die App!

#### Die App als Mobile Device in OWA löschen

- Der zweite und letzte Schritt ist die Löschung des Mobile Device Eintrags der App über OWA im Webbrowser!
- Hierfür öffnen Sie bitte Ihren Webbrowser und geben folgenden Link ein: <u>https://exchange.uni-hamburg.de/owa</u>
- Bitte geben Sie Ihre Benutzerkennung gefolgt von Ihrem Passwort ein.

• In OWA klicken Sie bitte auf das "Zahnrad"-Symbol oben rechts und dann auf "Optionen"

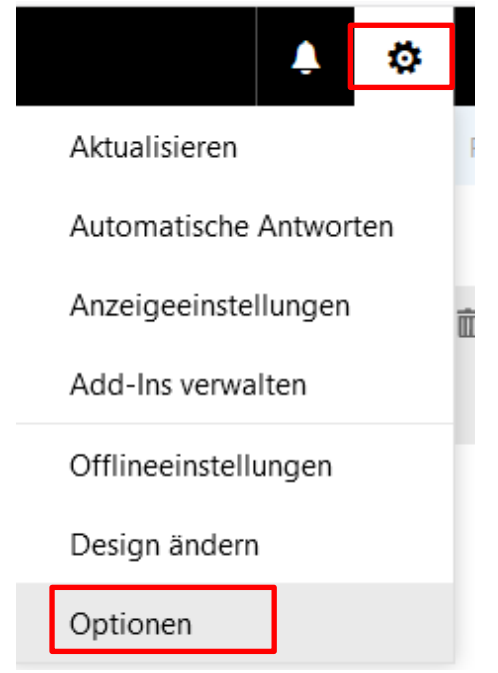

- Bitte klicken Sie auf das kleine Dreieck bei "Allgemein", dann klicken Sie auf "Mobile Geräte".
  Sie sehen jetzt eine Liste Ihrer eingetragenen Mobilen Geräte und löschen bitte alle Geräte, die "Outlook" heißen, weil es sich dabei um die Outlook App handelt!
- Den Eintrag löschen können Sie, wenn Sie auf das "Minus"-Symbol klicken!

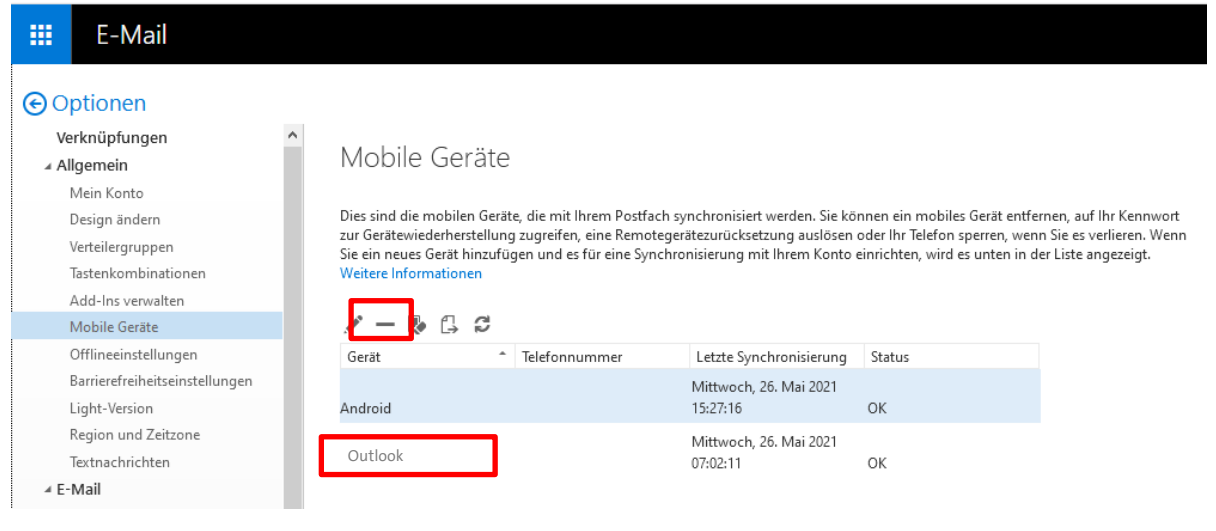

• Sie erhalten eine Warnung, die Sie mit "Ja" bestätigen!

| Gerät entfernen?               |    |      |  |
|--------------------------------|----|------|--|
| Möchten Sie Outlook entfernen? |    |      |  |
|                                | Ja | Nein |  |
|                                |    |      |  |

Jetzt sollte die Outlook App komplett deinstalliert sein!

Bei Android-Geräten werden typischer Weise Ihre Exchange-Anmeldedaten auch noch in dem Google-Konto hinterlegt, dass mit Ihrem Android-Gerät verknüpft ist. Sie sollten diese Daten aus Sicherheitsgründen dort nun löschen.

Öffnen Sie dazu einen Webbrowser und gehen Sie zu der URL <u>https://passwords.google.com/</u>. Melden Sie sich dort mit den Zugangsdaten für Ihr Google-Konto, dass mit Ihrem Android-Gerät verknüpft ist, an. Löschen Sie dort bitte den Eintrag für "Microsoft Outlook".

| Google Konto      | • | *** | H. |
|-------------------|---|-----|----|
| ← Passwortmanager |   |     | ŝ  |

Sie können die Passwörter, die Sie in Ihrem Google-Konto gespeichert haben, ansehen, ändern oder entfernen. Weitere Informationen

| Passwortcheck<br>Sie können Ihre gespeicherten Passwörter prüfen lassen, um die Sicherhe<br>Ihres Kontos zu verbessern.                                                                                                    | it                  |
|----------------------------------------------------------------------------------------------------|---------------------|
| Zum Passwortcheck                                                                                                    |                     |
| 3 Websites und Apps                                                                                                    | Q Passwörter suchen |
| The second second secon |                     |
| Microsoft Outlook                                                                                                    |                     |
| ••••                                                                                                    |                     |

Abschließend empfehlen wir Ihnen nach den obigen Aktionen auch Ihr Passwort für Ihr universitäres Benutzerkonto zu ändern, da es möglich ist, dass durch die Speicherung Ihrer Zugangsdaten bei Google und Microsoft diese in falsche Hände geraten könnten!